## **Powerschool Registration Instructions:**

- 1) Click on this link: <u>WTS Powerschool Parent Portal</u> or (<u>https://uirsd.powerschool.com/public</u>)
- 2) Create an Parent Account

| PowerSchool                                                                                                    |                |                |  |  |  |
|----------------------------------------------------------------------------------------------------|----------------|----------------|--|--|--|
| Student and Parent Sign In                                                                                                    |                |                |  |  |  |
| Sign In                                                                                                    | Create Account |                |  |  |  |
| Create an Account                                                                                                    |                |                |  |  |  |
| Create a parent account that allows you to view all of your students with one account. You can<br>also manage your account preferences. Learn more. |                |                |  |  |  |
|                                                                                                    |                | Create Account |  |  |  |

3) **Create your Parent/Guardian Account** and Fill in the Access ID and Password you received in your email for your child.

If you have multiple children attending WTS, you will receive a separate email with a different Access ID and Password for each child.

**Note:** After you create your Parent account **AND** Linked your Children to your Parent account with the Access ID and Password provided, you will need to log in the Powerschool Parent Portal with your new Parent account to access Powerschool Registration.

4) **Sign In** with the Username and Password <u>you</u> <u>created.</u>

| First Name                                                                                                    | Example                                                                                                    |
|----------------------------------------------------------------------------------------------------|----------------------------------------------------------------------------------------------------|
| Last Name                                                                                                    | Parent                                                                                                    |
| Email                                                                                                    | eparent@example.org                                                                                                    |
| Desired Username                                                                                                    | eparent                                                                                                    |
| Password                                                                                                    | Strongest                                                                                                    |
| Re-enter Password                                                                                                    |                                                                                                    |
| Password must:<br>ink Students to Accou                                                                                                    | •Be at least 6 characters lon                                                                                                    |
| Password must:<br>ink Students to Account<br>Enter the Access ID, Access Pa<br>your Parent Account<br>1                                                                  | •Be at least 6 characters lon                                                                                                    |
| Password must:<br>ink Students to Account<br>Enter the Access ID, Access Pa<br>your Parent Account<br>1<br>Student Name                                                  | •Be at least 6 characters lon  It  Issword, and Relationship for each student you wish to add to  Test Registration                                                                                                    |
| Password must:<br>ink Students to Account<br>Enter the Access ID, Access Payour Parent Account<br>1<br>Student Name<br>Access ID                                         | •Be at least 6 characters Ion  It  Issword, and Relationship for each student you wish to add to  Test Registration  Registra                                                                                                    |
| Password must:<br>ink Students to Account<br>Enter the Access ID, Access Pa<br>your Parent Account<br>1<br>Student Name<br>Access ID<br>Access Password                  | Be at least 6 characters ion      It      It      It      Test Registration      Registra      Incolored Comparison      Registra      Incolored Comparison      Registra      Incolored Comparison      Registra      Incolored Comparison      Registra      Incolored Comparison      Registra      Incolored Comparison      Incolored Comparison      Inco |
| Password must:<br>ink Students to Account<br>Enter the Access ID, Access Pa<br>your Parent Account<br>1<br>Student Name<br>Access ID<br>Access Password<br>Relationship  | •Be at least 6 characters Ion  It  It  It  It  It  It  It  It  It  I                                                                                                    |
| Password must:<br>ink Students to Account<br>Enter the Access ID, Access Payour Parent Account<br>1<br>Student Name<br>Access ID<br>Access Password<br>Relationship<br>2 | •Be at least 6 characters ion  It  It  It  It  It  It  It  It  It  I                                                                                                    |

| Forgot Usernam | ne or Password? |
|----------------|-----------------|

Username Password 5) Select the Powerschool Registration Link on the Lower Left Hand Side of the Screen

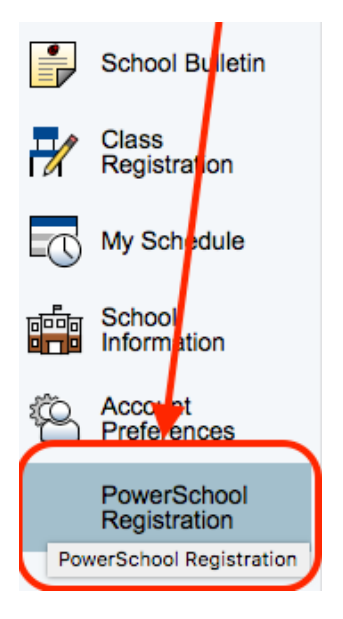

6) **Check the Box** confirming you are older than your children :)

| Agreement               |                        |
|-------------------------|------------------------|
| 🗹 I affirm that I am 13 | years of age or older. |
|                         | Continue               |

7) Click on the Start Form Button.

There will be button for each of your children.

|     | PowerSchool Re                                                           | gistration                                                           | West Tisbury Elementary School                                                                                        |
|-----|--------------------------------------------------------------------------|----------------------------------------------------------------------|----------------------------------------------------------------------------------------------------|
|     | Welcome to PowerScho<br>requests that you prov<br>effectively communicat | ool Registration forr<br>ide and maintain up<br>e with you. Begin by | nsl West Tisbury Elementary School<br>b to date information so that they may<br>y selecting from the below option(s). |
|     | Test Registration                                                        |                                                                      |                                                                                                    |
|     | Annual Stu                                                               | dent Registration Fo                                                 | orm Start Form                                                                                                    |
|     | English 💌                                                                |                                                                      |                                                                                                    |
|     | Back to<br>Dashboard                                                     | Annu<br>for Test                                                     | ual Student Registration                                                                                              |
| not | Student<br>Information                                                   |                                                                      | Con Curry                                                                                                    |
|     | Parent / Guardian<br>Information                                         | 3                                                                    | west fis                                                                                                    |
|     | Emergency                                                                | Welcom<br>this form                                                  | ne to the Annual Student Registration fo                                                                              |
|     | Contact<br>Information                                                   |                                                                      | n.                                                                                                    |
|     | Contact<br>Information<br>Medical<br>Information                         | Stude                                                                | n.<br>nt Information                                                                                                  |

## 8) Fill in the Form and Submit.

All Required Fields are highlighted in RED.

Some information will already be filled in for you.

**Note:** Please only fill in the information requested, not additional phone numbers or other information.

Thank you for your time!